# **EPSON** EPSON STYLUS PHOTO RX500 Konfiguracja

### Przestrogi i uwagi

## **Przestrogi** mają na celu zapobieganie uszkodzeniu sprzętu.

**Uwagi** zawierają ważne informacje i użyteczne porady dotyczące korzystania z tego urządzenia.

## Rozpakowywanie urządzenia

Należy upewnić się, że w opakowaniu znajdują się poniższe części i że nie są one uszkodzone.

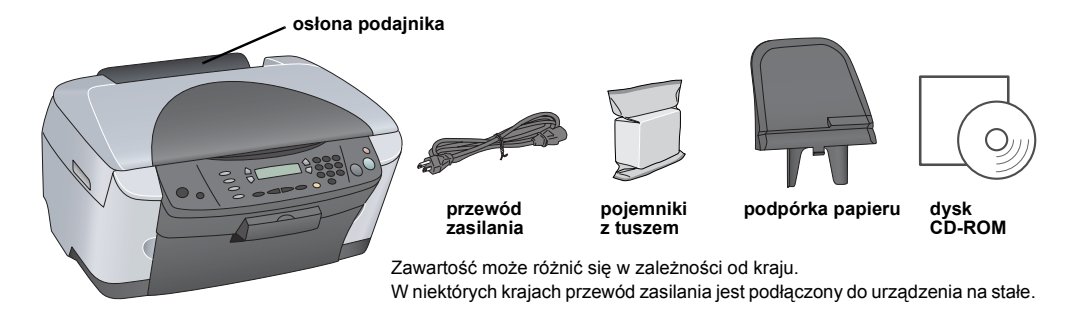

## Zdejmowanie materiału ochronnego

Zdejmij materiał ochronny i umieść go w bezpiecznej pozycji, zgodnie z arkuszem uwag. Upewnij sie, że materiał ochronny został zdjęty z pojemników z tuszem.

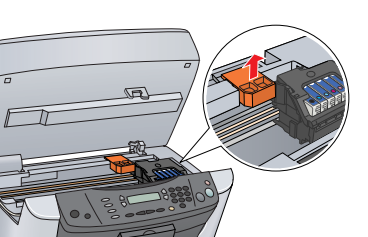

## **Odblokowywanie**

Otwórz pokrywę dokumentów i przesuń dźwignię blokady transportu.

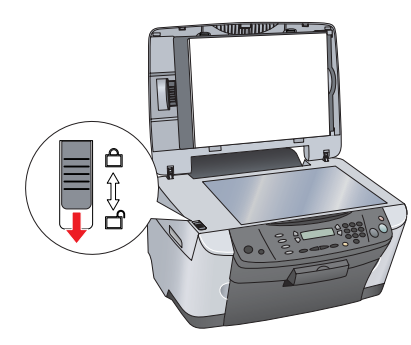

## **4** Montaż części

- 1. Załóż podpórkę papieru.
- 2. Podłącz kabel pokrywy dokumentów do złącza interfeisu TPU

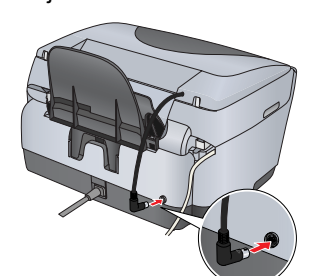

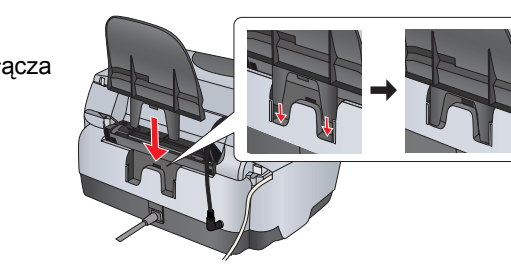

## Nłączanie

Podłącz przewód zasilania i naciśnij przycisk 🖱 On, aby włączyć urządzenie.

Tego urządzenia nie należy podłączać do komputera przed wykonaniem kroku 10, w przeciwnym razie instalacja oprogramo nie powiedzie się.

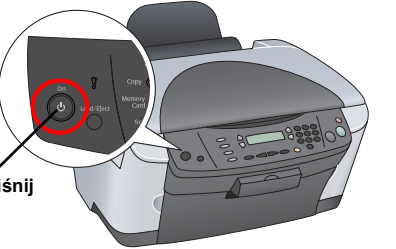

# Instalowanie pojemników z tuszem

### Otwórz moduł skanera.

### 2. Otwórz pokrywę pojemników.

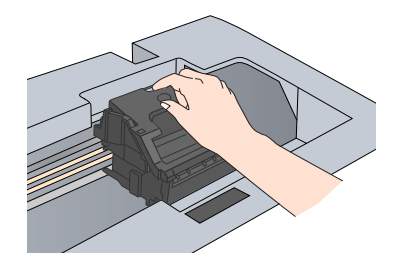

- Wyjmij pojemnik z tuszem z opakowania.
- Włóż każdy pojemnik do odpowiedniego uchwytu. Następnie wciśnij każdy pojemnik z tuszem tak, aby usłyszeć kliknięcie i zamknij pokrywę pojemnika.

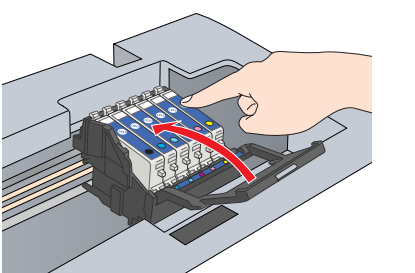

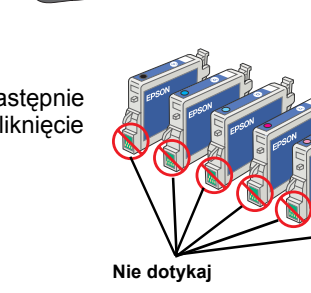

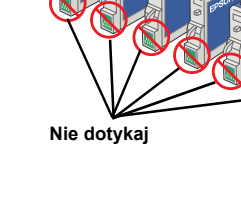

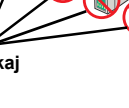

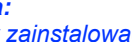

Należy zainstalować wszystkie pojemniki z tuszem. To urządzenie będzie działać tylko pod warunkiem prawidłowego zainstalowania wszystkich pojemników.

### Opuść moduł skanera.

Rozpocznie się napełnianie tuszem, które potrwa około 2 minut. Na panelu LCD zostanie wyświetlony komunikat Initial charse... (Ładowanie wstępne...) i urządzenie wyemituje szereg mechanicznych dźwięków. Jest to normalne.

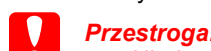

Nigdy nie wolno wyłączać tego urządzenia podczas napełniania tuszem.

 Nie należy ładować papieru do czasu zakończenia napełniania tuszem.

## Wybieranie języka

Naciskaj przycisk Setup i przycisk A, aż do wyświetlenia na panelu LCD polecenia 6. Languages (6. Języki), a następnie naciśnij przycisk & Color.

- 2. Wybierz język, naciskając przycisk D.
- 3. Naciśnij przycisk OK. Elementy menu będą wyświetlane w wybranym

### 8 Ładowanie papieru

1. Otwórz tacę wyjściową.

języku.

2. Przesuń osłonę podajnika w swoją stronę

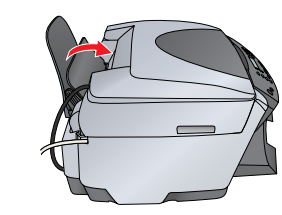

- 3. Trzymając naciśniętą zakładkę blokującą, wysuń prowadnicę krawędzi.
- Załaduj stos papieru stroną do druku skierowaną w górę, dosuwając go do prowadnicy osłony pojemnika
- Ustaw stos papieru naprzeciwko podpórki papieru.
- 6. Przesuń osłonę podajnika do tyłu.

lzenie jest gotowe do użycia jak produkt. W następnej sekcji znajdują się informacje dotyczące sposobu wykonania kopii testowej. Aby zainstalować oprogramowanie, należy zapoznać się z sekcją "Podłączanie do komputera" znajdującą się w tym arkuszu.

## Wykonywanie kopii

- Umieść dokument na płycie dokumentów.
- Naciśnij przycisk Copy w sekcji Mode, aby przejść do 2 trybu kopiowania.

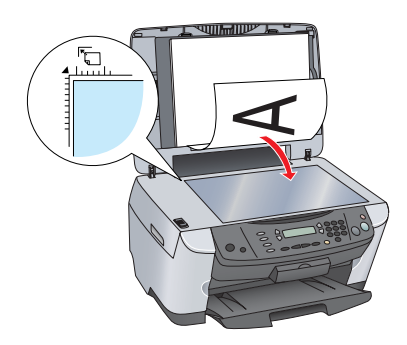

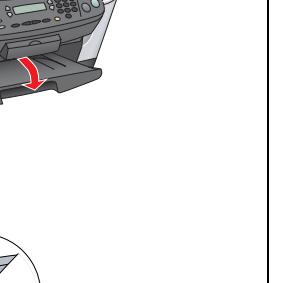

- 3.

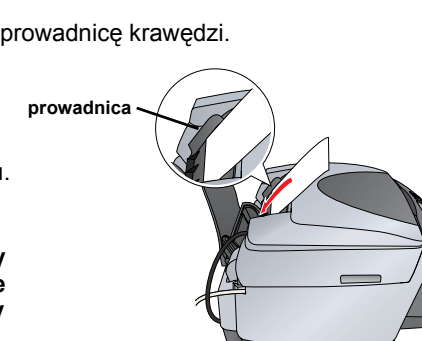

Mode

 $\bigcirc$ 

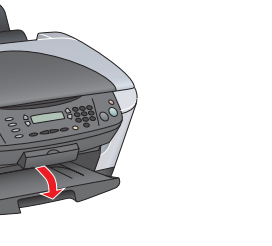

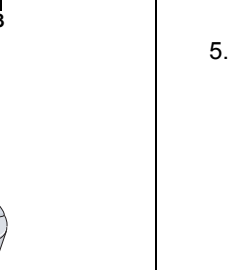

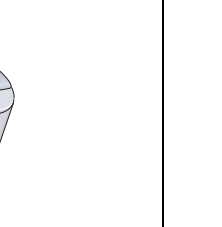

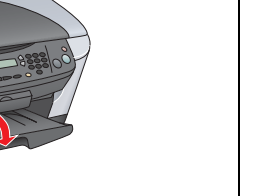

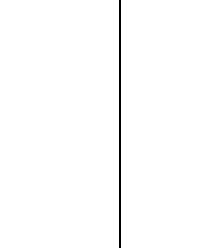

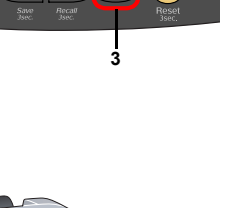

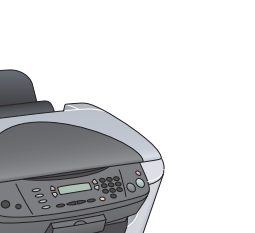

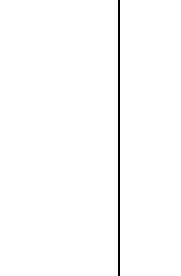

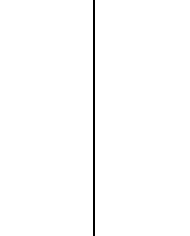

3.

3. Naciskaj przyciski numeryczne, aby ustawić liczbę kopii 4. Naciśnij przycisk & B&W (kopiowanie czarno-białe) lub przycisk & Color (kopiowanie w kolorze).

Urządzenie zacznie kopiować.

10

Przestroga: Podczas skanowania lub kopiowania nie wolno otwierać modułu skanera, ponieważ może to spowodować uszkodzenie tego urządzenia

Urządzenie posiada szereg funkcji kopiowania. Zapoznaj się z sekcją "Funkcje" w tym arkuszu lub w Podreczniku podstaw obsługi. W następnej sekcji znajdują się informacje na temat korzystania z tego urządzenia po podłączeniu do komputera.

## Podłączanie do komputera

1. Naciśnij przycisk 🙂 On, aby wyłączyć urządzenie. 2. Wyjmij złącze kabla USB z opakowania, a następnie podłącz je do komputera.

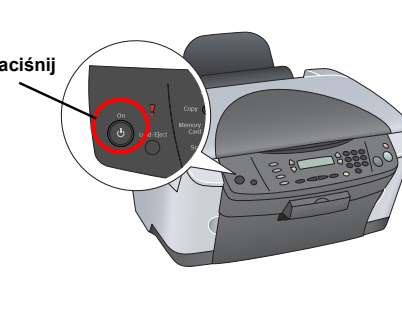

## **11** Instalowanie oprogramowania

Deśli dysk CD ma nazwę Multilingual CD (Wielojęzyczny dysk CD), należy najpierw zainstalować oprogramowanie w języku **angielskim** z angielskojęzycznego dysku CD. Następnie należy z dysku Multilingual CD (Wielojęzyczny dysk CD) zainstalować odpowiedni język.

Oprogramowanie to nie obsługuje systemu plików UNIX File System (UFS) dla systemu operacyjnego Mac OS X. Oprogramowanie należy zainstalować na dysku lub partycji, która nie korzysta z systemu plików UFS. To urządzenie nie obsługuje środowiska Classic w systemie Mac OS X.

Upewnij się, że urządzenie jest podłączone i wyłączone, a następnie włóż dysk CD z oprogramowaniem do napędu.

W systemach Mac OS od 8.6 do 9.X kliknij podwójnie znaczek 🚯 na dysku CD z oprogramowaniem

W systemie Mac OS X otwórz teczkę 📁 Mac OS X, a następnie kliknij podwójnie znaczek 🛞

2. Wyłącz oprogramowanie antywirusowe, a następnie kliknij przycisk Continue (Kontynuuj).

Przeczytaj umowę licencyjną. Jeśli akceptujesz jej warunki, kliknij przycisk Agree (Zgadzam się).

Kliknij przycisk Install (Zainstaluj) i postępuj zgodnie z instrukcjami wyświetlanymi na ekranie.

5. Gdy zostanie wyświetlony ten ekran, włącz urządzenie i zaczekaj, aż ekran zniknie. Następnie postępuj zgodnie z instrukcjami wyświetlanymi na ekranie. Należy pamiętać, że instalacja programu EPSON Smart Panel przebiega w kilku krokach

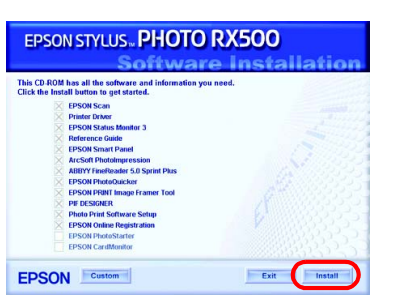

6. Na ostatnim ekranie kliknij przycisk Exit (Zakończ) lub Restart Now (Wznów teraz), a następnie wyjmij dysk CD-ROM z napędu.

Użytkownicy systemu Windows mogą już skanować i drukować. Instrukcje znajdują się w sekcjach "Funkcje" i "Uzyskiwanie dodatkowych informacji" w tym arkuszu.

Użytkownicy komputerów Macintosh powinni przejść do następnej sekcji, aby

## W systemie Mac OS 8.6 do 9.X

1. Z menu Jabłko otwórz program Chooser (Wybieracz) 2. Zaznacz urządzenie serii SP RX500 i port USB, a następnie zamknij program Chooser (Wybieracz).

## W systemie Mac OS X

Otwórz teczkę Applications (Programy) na dysku twardym, a następnie otwórz teczkę
Utilities (Narzędzia) i kliknij podwójnie teczkę Rink Print Center (Centrum drukowania).

2. W oknie dialogowym Printer List (Lista drukarek) kliknij przycisk Add Printer (Dodaj drukarkę).

Wybierz pozycję EPSON USB, kliknij pozycję Stylus Photo RX500, a następnie w menu Page Setup (Układ kartki) wybierz polecenie All (Wszystkie). Na końcu kliknij przycisk Add (Dodaj).

Upewnij się, że na liście Printer List (Lista drukarek) znajduja się opcje drukarki (typu marginesu), a następnie kliknij przycisk Close (Zamknij).

Teraz można już skanować i drukować. Instrukcje znajduja się w sekcjach "Funkcje" i "Uzyskiwanie dodatkowych informacji" w tym arkuszu.

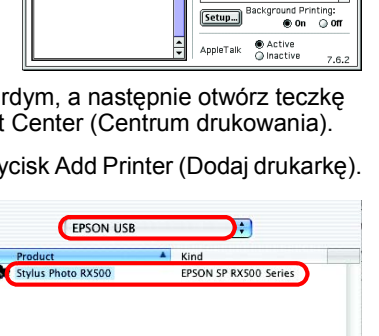

Cancel Add

age Setup

## Funkcje

## Przyciski wokół panelu LCD

Czterv przyciski rozmieszczone wokół panelu LCD panel umożliwiają szybkie wybieranie ustawień. Wystarczy nacisnąć przycisk obok ustawienia, które użytkownik chce zmienić, aby poruszać się po dostępnych opcjach.

### Kopiowanie

Dostępnych jest kilka rodzajów kopiowania. Small Margin

BorderFree (Bez marginesów)

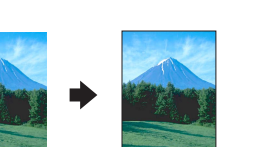

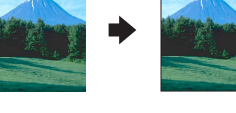

Repeat (Powtórzenie)

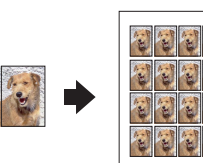

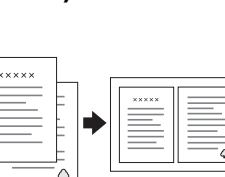

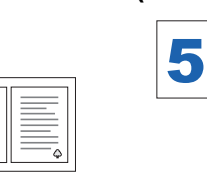

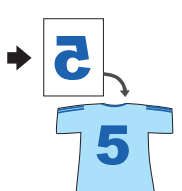

## Korzystanie z karty pamięci

Wbudowane gniazdo karty pamięci umożliwia wykonywanie następujących czynności:

- Drukowanie bezpośrednio z karty pamięci (patrz Podręcznik podstaw obsługi).
- Skanowanie i zapisywanie obrazu bezpośrednio na karcie pamięci (patrz Podręcznik podstaw obsługi).
- Przesyłanie danych zapisanych na karcie pamięci do komputera (patrz Dokumentacja techniczna).

### Drukowanie

Można drukować dane oraz tworzyć fotografie, kartki pocztowe i plakaty z wykorzystaniem komputera.

Aby używać tej funkcji, należy podłączyć urządzenie do komputera z zainstalowanym oprogramowaniem drukarki firmy EPSON. Aby zainstalować sterownik drukarki firmy EPSON, należy zapoznać się z sekcją "Instalowanie oprogramowania" w tym arkuszu.

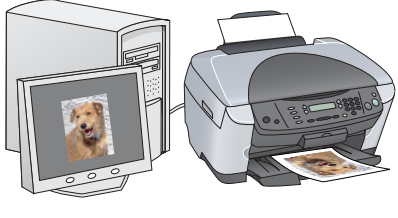

### Skanowanie

Dokumenty, zdjęcia i klisze można skanować w celu przetworzenia do postaci elektronicznej odczytywanej przez komputer, a następnie użyć zeskanowanych obrazów w kartkach okolicznościowych, wiadomościach e-mail lub w sieci Web.

Aby używać funkcji skanowania, należy podłączyć urządzenie do komputera, na którym zainstalowano oprogramowanie EPSON Scan i

EPSON Smart Panel. Aby zainstalować programy EPSON Scan i EPSON Smart Panel, należy zapoznać się z sekcją "Instalowanie oprogramowania" w tym arkuszu.

### **Program EPSON Smart Panel**

Jest to centrum kopiowania dla urządzenia, gdy działa ono jako skaner. Służy on do kopiowania, wysyłania wiadomości e-mail, skanowania, drukowania, faksowania i używania programów do optycznego rozpoznawania znaków (OCR, Optical Character Recognition).

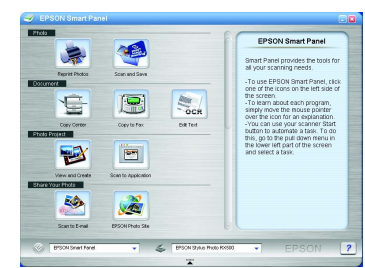

## Uzyskiwanie dodatkowych informacji

### Wprowadzenie

| •                   |                                                                                                    |
|---------------------|----------------------------------------------------------------------------------------------------|
| Zawartość           | Zawiera krótki opis sposobu rozpoczęcia korzystania z tego urządzenia w trybie autonomicznym. Kompletne, szczegółowe informacje znajdują się w Podręczniku podstaw obsługi.                                                                                                    |
| Podręcznik podst    | taw obsługi                                                                                                    |
| Zawartość           | Zawiera opis korzystania z urządzenia jako samodzielnego produktu. Można kopiować, drukować bezpośrednio z karty pamięci i skanować do karty pamięci. Można także sprawdzać pojemniki z tuszem oraz stan urządzenia. Zawiera także porady dotyczące rozwiązywania problemów i informacje o obsłudze klienta. |
| Uzyskiwanie dostępu | Kliknij dwukrotnie ikonę ESPRX500 Basic Operation Guide (Podręcznik<br>podstaw obsługi urządzenia ESPRX500) na pulpicie lub przejdź do foldera<br>języków na dysku Multilingual CD i kliknij dwukrotnie ikonę Copy Guide<br>(Podręcznik kopiowania).                                                         |
| Dokumentacja te     | chniczna                                                                                                    |
| Zawartość           | Zawiera podstawowe informacje dotyczące drukowania i skanowania. Zawiera także wskazówki dotyczące konserwacji, rozwiązywania problemów, pomocy technicznej i obsługi klienta.                                                                                                    |
| Uzyskiwanie dostępu | Kliknij dwukrotnie ikonę ESPRX500 Reference Guide (Dokumentacja techniczna urządzenia ESPRX500) na pulpicie.                                                                                                    |
| Pomoc online        |                                                                                                    |
| Zawartość           | Zawiera szczegółowe informacje dotyczące sterownika drukarki i programu EPSON Scan.                                                                                                    |
| Uzyskiwanie dostępu | Patrz sekcja "Uzyskiwanie informacji" w Dokumentacji technicznej.                                                                                                    |

Copyright © 2003 by SEIKO EPSON CORPORATION, Nagano, Japonia.

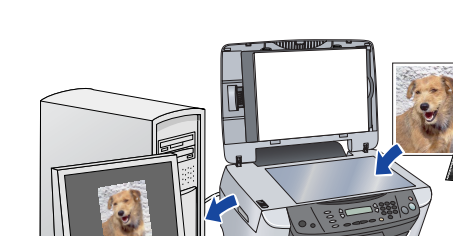

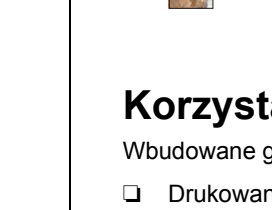

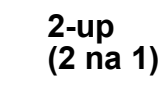

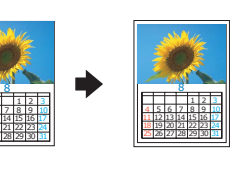

(Małe marginesy)

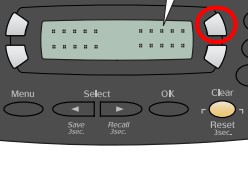

100% ⇔ 75% ⇔ 46%

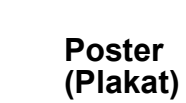

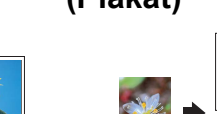

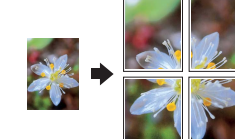

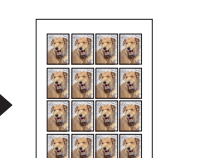

Mirror (Odbicie lustrzane)

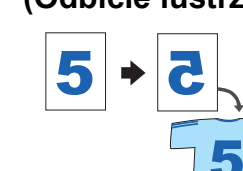

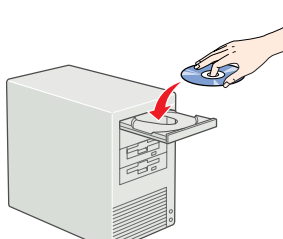